1ページに納まるように印刷する

エクセルを使用していると、1枚に印刷を抑えたいのに微妙に収まらない時があります。そんな時の対 処法を3つ紹介します。

## 余白を調整する方法

最初に余白を狭くして1枚に収める方法です。 左上の[ファイル] → [印刷]をクリックして、

表示された画面の下部、[標準の余白]と表示されている場所をクリックして、

## 狭いを選ぶ

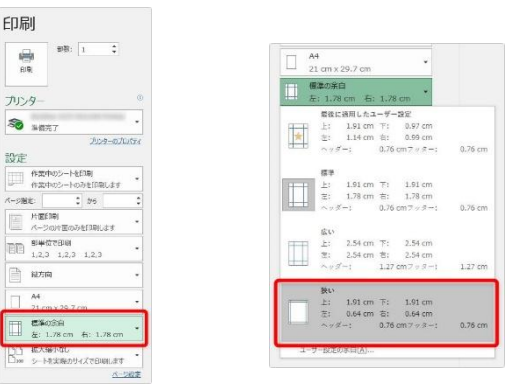

上下左右全ての余白が狭くなります。設定が終わったら印刷画面の下をチェックです。

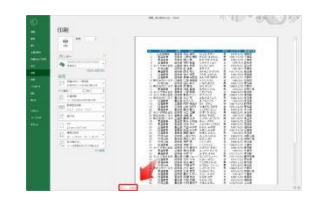

「1/1」と表示されていたら OK です。

「1/2」と表示されました。どうやら列は収まったのですが、行が収まりきらなかったようです。

そんなときは、画面右下にある [余白の表示] ボタンをクリックしましょう。

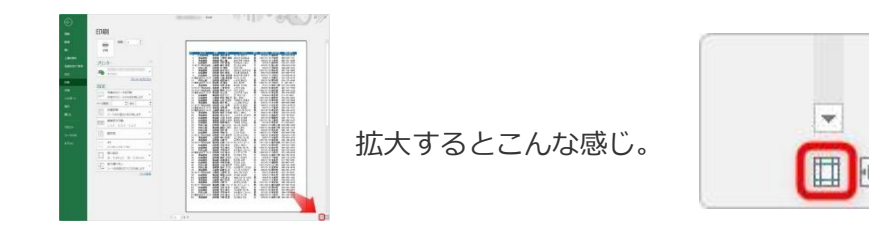

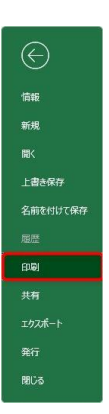

1

/2 1

こちらのボタンを押すと、プレビュー画面に余白が線で表示されます。

その場所にマウスを移動すると、見た目で余白を調整することが できます。

上の余白を狭くしたり、

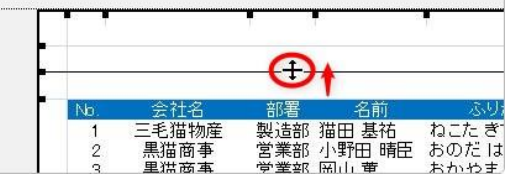

左の余白を狭くしたり・・・。

プレビュー画面の下が「1/1」になるように調整しましょう。

## 縮小印刷する方法

はみ出る部分が多い場合は、全体を縮小してしまうのが1番早い方法です。 左上の[ファイル] → [印刷]をクリックして、

表示された画面1番下の [拡大縮小なし] と表示されている場所をクリックします。

| 1000.<br>1000.                                     | R71: 1                             | :            |
|----------------------------------------------------|------------------------------------|--------------|
| ハンター                                               |                                    |              |
| <b>So</b> 100                                      | 17                                 |              |
| 設定                                                 |                                    | 1097.1071172 |
| 10 A.S.                                            | いのシートのいき                           | ពណ្ឌ         |
| A-state                                            | 5 N                                | s :          |
| 日 <u>#8</u>                                        | वेच्चा<br>२०२२ (2007) रहे (5       | mildij .     |
| 01 <b>**</b>                                       | 52 CET <b>ON</b><br>5 1,2,3 1,     | 2,3          |
| 1 an                                               | 4                                  |              |
|                                                    |                                    |              |
| □ <sup>44</sup><br>21 c                            | m x 29.7 cm                        |              |
| □ <sup>44</sup><br>21 c<br>□ <sup>21</sup><br>21 c | m x 29.7 cm<br>차운홈<br>1.28 cm - 종급 | 1.26 cm      |

一覧から[シートを1ページに印刷]をクリックすれば設定完了です。

その下にあるのも便利な機能です。

列だけを1ページに収めたい場合は、下にある[すべての列を1ページに印刷]を選びます。同じように行だけを1ページに収めたい場合は、[すべての行を1ページに印刷]を選びます。

状況に応じて使い分けたいですね。

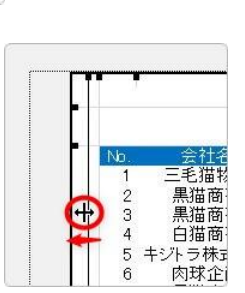

< 1 /1 ▶

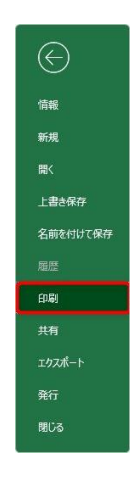

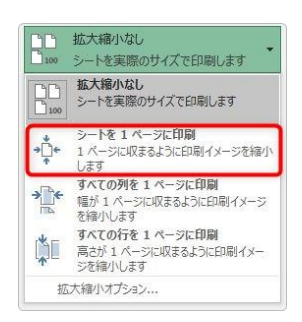

また、1番下の[拡大縮小オプション]をクリックすると、

[ページレイアウト] タブから設定する画面が表示されます。

この場所を使うと、実際に印刷する横方向と縦方向の枚数を自分で指定して印刷することができます。

## 改ページプレビュー

ります。

最後に [改ページプレビュー]を使う方法です。この [改ページプレビュー] という機能は、印刷を1 枚に収めたり縮小するために使うというよりも、**好きな位置で印刷ページを分けたい場合に使用しま す**。

見た目で調整できるので、ページを区切る場所を無くしてしまえば1ページに収まる印刷になります。

[表示] タブ → [改ページプレビュー] をクリックします。

| ファイル | 赤-4                  | 挿入                | ページレ              | <del>የ</del> ምዕト | 数式 | データ         | 校開              | 表示   | NUT            | Q         |
|------|----------------------|-------------------|-------------------|------------------|----|-------------|-----------------|------|----------------|-----------|
| 標準   | さべージ<br>カバージ<br>カビュー | ページ ユ-<br>レイアウト 0 | <br>-ザー設定<br>のビュー | ☑ ルーラ<br>☑ 目盛網   |    | 数式/(<br>見出し | Q<br><i>X-L</i> | 100% | 選択範囲にき<br>拡大/縮 | うわせて<br>外 |
|      | ブッ                   | クの表示              |                   |                  | 表示 |             |                 | 2    | 2-4            |           |

すると、画面表示が変わり、印刷でページが区切られる場所に点線が付くようにな

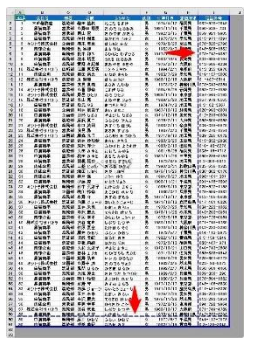

同じ画面への切り替えは、画面の右下「画面表示切り替えショート

カット] にも存在します。

拡大するとこんな感じ。1番右が [改ページプレビュー] です。

その改ページプレビュー画面を見ると、印刷が分かれる所に点線 が引かれています。

|                                                                                                    |              | 5 P.Dod      |          | $ \cdot _{\Pi \to 1} K$                 | C 19 10 - 10 - |               | 63                                                                                                    |              | E.         | 2     | 2     | 8-83<br>2-88 | W D    | T P    |   |  |
|----------------------------------------------------------------------------------------------------|--------------|--------------|----------|-----------------------------------------|----------------|---------------|----------------------------------------------------------------------------------------------------|--------------|------------|-------|-------|--------------|--------|--------|---|--|
|                                                                                                    |              | 1.1.8-       |          | 0-A- 6                                  | > 三副は枝枝        | 121-          | 100 + 16 +                                                                                                    | 2.4          | 82-8       | 76267 | 2845- | Bac-         | 1 . 20 | 展れた構成と |   |  |
|                                                                                                    |              |              | 201      |                                         | . 63           |               |                                                                                                    |              |            | 1140  |       | 64           |        | 65     |   |  |
|                                                                                                    |              |              | 1. 16    | No.                                     |                |               |                                                                                                    |              |            |       |       |              |        |        |   |  |
|                                                                                                    |              | 8            | 0        | 0                                       | E              |               | -Q                                                                                                    | н            | 1          |       | 3     | К            | 6      | м      | м |  |
|                                                                                                    | -            | 현종           | 118      |                                         | 121644         | 49.52         | <u><u><u><u></u></u></u><u></u><u></u><u></u><u></u><u></u><u></u><u></u><u></u><u></u><u></u><u></u><u></u><u></u><u></u><u></u><u></u></u> | 104110       | 4118       | •     |       |              |        |        |   |  |
|                                                                                                    |              | Gible .      | 21.78    | AB #1                                   | DC2: #107      |               | 1974/4/12                                                                                                    | HILD         | 1002-620-5 | 2048  |       |              |        |        |   |  |
|                                                                                                    | - 63         |              | 285      | 신화된 해요.                                 | 2007 12 6519   | 1.2.1         | 1991/11/14                                                                                                    | 十萬萬          | 000-538-   | 10    |       |              |        |        |   |  |
|                                                                                                    |              | 10.0         | XNS      | 140 M                                   | 8078086        | 1.2.          | 1002/3/15                                                                                                    | <b>子菜市</b>   | 009-921-1  | 1908  |       |              |        |        |   |  |
|                                                                                                    |              | 18.9         | 16458    | FFFC 18.2                               | 2000000        | 1.8.          | 10/1/0/4                                                                                                    | 2.118        | -012-071-  | 0987  |       |              |        |        |   |  |
|                                                                                                    | 1122         | 特式面红         | 2.85     | 積平 共用                                   | 0062.85        | 8.            | 1979/8/20                                                                                                    | \$0A         | 375-520-5  | 2790  |       |              |        |        |   |  |
|                                                                                                    | - 105        | F2.8         | 1162     | 21 2.66                                 | 88 518         | - 8.          | 1992/9/7                                                                                                    | <b>黄柳花</b>   | 045-505-   | 082   |       |              |        |        |   |  |
|                                                                                                    |              | 411.7        | 408      | 10.6 11.5                               | 00.05 0.40.0   | -2-           | 19(1/11/20                                                                                                    | N.4.M.       | 312-142-   | 10.01 |       |              |        |        |   |  |
|                                                                                                    |              | 211 <b>P</b> | N THE    | 10.7.002                                | 23.8 12.00.0   | -2-           | 1980/10/4                                                                                                    | 240.         | 100-100-1  | n#/   |       |              |        |        |   |  |
|                                                                                                    |              | 10.4         | 11.00.00 | ******                                  | 8924 045       | 1.2.          | 18/1/2/17                                                                                                    | 7.00.00      | 013-666-   | N234  |       |              |        |        |   |  |
|                                                                                                    | 12.21        | 97.012       | 2.98     | 1.10 2.112                              | A62 AV81       | -5-           | 1994/2/1                                                                                                    | 전환전 -        | 013-205-   | 9.9   |       |              |        |        |   |  |
|                                                                                                    | 104          | F28          | 4110     | MEL # 7                                 | 0.022 \$69.0   | 12.           | 1003/7/20                                                                                                    | 2118         | 018-137-1  | 9909  |       |              |        |        |   |  |
|                                                                                                    | 41(2)        | 27/01/2      | R-08     |                                         | 45 8 20        | . 친.          | 1986/12/16                                                                                                    | 7.00         | 0.407-5    | RA    |       |              |        |        |   |  |
|                                                                                                    |              | 88. <b>.</b> | 2.85     | 法兄 賞雜                                   | 3367.010       | 1.80          | 1975/5/2                                                                                                    | 1400.00      | 172-343-1  | 5054  |       |              |        |        |   |  |
|                                                                                                    | 922.2        | 455.81       | 888      | 企業 新務                                   | 2413.0.0       | 18            | 1904/6/26                                                                                                    | 8.88         | 963-737-   | 966   |       |              |        |        |   |  |
|                                                                                                    | F10.2        | 用式会社         |          | 10日 10日 10日 10日 10日 10日 10日 10日 10日 10日 | 05029          | 1.5           | 1999/11/15                                                                                                    | 果树枝          | 107-544-   | 19.82 |       |              |        |        |   |  |
|                                                                                                    | 11.2         | 87/012       | . 8.48   | 848                                     | えむやまりょう        | 1.5.          | 1968/6/20                                                                                                    | NIN.         | 3067-979-4 | 1545  |       |              |        |        |   |  |
|                                                                                                    |              | 19.0         | PEAR     | 409.93                                  | #2429X         | - <u>R</u> ., | 19/14/4/2                                                                                                    | N.2.W.       | 0.3-45-5   | 987   |       |              |        |        |   |  |
|                                                                                                    | 0.8          | 5R.#         | 2.88     | 阿吉 局自子                                  | 81:890         | 来             | 1987/10/10                                                                                                    | BAA .        | 000-003-1  | 1001  |       |              |        |        |   |  |
|                                                                                                    | 0.5          | 10.0         | 2.80     | 10.8 453                                | やまがた なぎき       | 8             | 1971/12/14                                                                                                    | 党妇养          | 3912-210-1 | 1004  |       |              |        |        |   |  |
|                                                                                                    |              | 18. P        | 8:45     | #FC 第二                                  | 0030 /340      | 12.           | 1975/2/11                                                                                                    | 大分表          | 058-008-   | 5095  |       |              |        |        |   |  |
|                                                                                                    | 927.7        | 412241       | 出稿里      | · //· /· /· /·                          | カイぐう ほうし       | 1.5.          | 1008/2/11                                                                                                    | <b>RRA</b> . | 004-319-1  | 6.6   |       |              |        |        |   |  |
|                                                                                                    | <b>非式</b> 段1 | 87/012       | 282      | 38.8                                    | 3.05 712.6     | 18.           | 1997/2/2                                                                                                    | + 2 4        | 399-278-   | 551   |       |              |        |        |   |  |
|                                                                                                    | 47.23        | 87/9-2       | 2.84     | 着荷 大洋                                   | 20419-20-2     |               | 1971/9/10                                                                                                    | 除玉港          | 2009-226-4 | 472   |       |              |        |        |   |  |
|                                                                                                    |              | 118          | 20.04    | 新売 27和44。                               | 851.855        | ×.            | 1980/3/25                                                                                                    | 2.88.        | 215-832-   | 5999  |       |              |        |        |   |  |
|                                                                                                    |              | 18 <b>4</b>  | - N-68   | RR #2.                                  | ふかざわ ようすけ      | . 8.          | 1000/2/10                                                                                                    | 透影卷          | (010-40-0  | 275   |       |              |        |        |   |  |
| 0         0.008         THE ISO AND AND AND AND AND AND AND AND AND AND                                                                                                    |              | 18.4         | 医油浆      | 大田 みゆき                                  | おおた みゆき        | - 宋           | 1001/5/25                                                                                                    | 15/24        | 031-11-1   | 713   |       |              |        |        |   |  |
|                                                                                                    | 0.5          | 12.4         | 文集社      | 利田みやき                                   | あさた みゆき        | 8             | 1987/11/28                                                                                                    | 三東市          | 009-159-   | 1147  |       |              |        |        |   |  |
|                                                                                                    |              | 2党争          | 充業所      | M校 推订                                   | 世界和 まみとし       | . 8.          | 1973/8/6                                                                                                    | NER.         | 01-100-1   | 812   |       |              |        |        |   |  |
|                                                                                                    |              | £28          | 机构相      | 三期七万日                                   | 2000000        | . 8.          | 1990/3/24                                                                                                    | 利率公司         | 005-656-   | 585   |       |              |        |        |   |  |
| 2 2) 内部之後 単純化 作業 こうくらう 史 1964-027 和美泉 (49-01-52) 2 2) 内部之後 単純化 作業 こうくらう 史 1964-027 和美泉 (49-01-52) 2 2) 内部系統 単純化 作業 こうくとう 2 1960-1212 (12, 12, 12, 12, 12, 12, 12, 12, 12, 12,                                                                                                    | - 内t         | F236         | 20.41    | MELLING.                                | あたしぼり          | R.            | 1976/11/26                                                                                                    | 1993108      | 100-002-   | 1170  |       |              |        |        |   |  |
| 2 22 日間目帯 単語部 伊藤湾 (11-25 1/4-5) 25 100/011/21 年間系 200-115/21 年間系 200-115/21 日間 10-2011/21 年間系 200-115/21 日間 200-115/21 日間 200-115/21 日間 200-121/21 日間 200-121/21 日間 200-120-120-120-120-120-120-120-120-120- |              | F28          |          | 神戸泉                                     | 100 1 400      | 1.8.          | 1994/9/27                                                                                                    | 和王莽          | 008-101-   | 267   |       |              |        |        |   |  |
| 4 33 キルク特別法計2 国際部 竹寺 風見子 おけない 水の二 次 1960-0211年東京都 033-402-1115<br>34 長田県事 上京都 横目竹田 よこかわれいな 文 1960-07 氏液素 035-402-1082<br>35 長田県事 国際部 水野学 みでの文もら 男 1977/22/7 安美郡 045-404-080                                                                                                    |              | 1月年          | - 49.8   | 1988 22                                 |                | . 2           | 1000/11/21                                                                                                    | 千葉県          | 001-478-   | 1005  | -     |              |        |        |   |  |
| 5 34 単雄音事 主義部 株川 牧田 よこかわ れいな 女 1960/3/7 丸業県 370-594-1692<br>1 35 単雄音事 総統部 水野 守 みずむ まもも 男 1977/12/17 東京都 345-102-6639                                                                                                    | 市北克萨         | 带式出社         | - 近秋部    | 竹中 氟铝子                                  | たりすなの・まゆこ      | 1.8.          | 1009/0/18                                                                                                    | ***          | 029-622-   | 1155  |       |              |        |        |   |  |
| 9 35 県協員事 回院部 注野 マー みずの まもる 一男 1977/12/17 東京都 1945-105-6639                                                                                                    |              | 18.4         | 2.84     | 横目勃展                                    | よこかわ おいな       | . 8.          | 1880/3/7                                                                                                    | 月業月          | 378-694-   | 082   | 1.0   | 100          |        |        |   |  |
|                                                                                                    | . A1         | in •         | 三日秋秋     | 冰野牙                                     | AT0 266        |               | 1277/12/17                                                                                                    | 東京都          | 045-105-1  | 5639  |       | 100          |        |        |   |  |

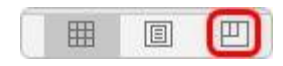

| G          | н    | I        | J | 1 |
|------------|------|----------|---|---|
| 生年月日       | 都道府県 | 電話番号     |   |   |
| 1974/4/12  | 福岡県  | 082-620- |   |   |
| 1991/11/14 | 千葉県  | 060-539- |   |   |
| 1992/3/15  | 千葉県  | 059-921- |   |   |
| 1975/5/4   | 愛知り  | 015-971- |   |   |
| 1979/8/20  | 富山県  | 076-520- |   |   |
| 1982/9/7   | 長崎県  | 046-805- |   |   |
| 1977/11/30 | 熊本県  | 073-742- |   |   |
| 1983/10/4  | 長崎県  | 061-985- |   |   |
| 1975/2/17  | 大阪府  | 013-686- |   |   |
| 1994/2/1   | 京都府  | 013-335- |   |   |

この点線の上にマウスポインタを移動して、左右矢印になったら

画面外へドラッグします。

| 禾乐  | 1000-009- |  |
|-----|-----------|--|
| 葉県  | i059-921- |  |
| 知県( | +975-971  |  |
| 山県  | 076-520-  |  |
| 崎県  | 046-805-  |  |
| +18 | 070 740   |  |

| G            | н    | I        | J |
|--------------|------|----------|---|
| 生年月日         | 都道府県 | 電話番号     |   |
| 1974/4/12    | 圖圖県  | 082-620- |   |
| 1991/11/14 - | 千葉県  | 060-539- |   |
| 1992/3/15 -  | 千葉県  | 059-921- |   |
| 1975/5/4     | 愛知県  | 015-971- |   |
| 1979/8/20    | 富山県  | 076-520- |   |
| 1982/9/7 :   | 長崎県  | 046-805- |   |
| 1977/11/30   | 熊本県  | 073-742- |   |
| 1983/10/4 :  | 長崎県  | 061-985- |   |
| 1975/2/17 2  | 大阪府  | 013-686- |   |
| 1994/2/1     | 京都府  | 013-335- |   |

すると点線が消えてその場所でページが区切られなくなります(自動で縮小 される)。

ページが区切られないということは、同じページに収まるということですね。 改ページプレビューの使用が終わったら[標準]表示に戻しておきましょう。

| ファイル | 水一人                       | 挿入             | ページレ               | イアウト         | 数式   | データ         | 校閲               | 表示   | へいプ        | Q         |  |   |
|------|---------------------------|----------------|--------------------|--------------|------|-------------|------------------|------|------------|-----------|--|---|
| 標準   | 1000<br>改ページ /<br>ルビュー レ・ | ページ ユ・<br>イアウト | <br>- ザー設定<br>のビュー | ⊠ ル-<br>☑ 目5 | ラ- ☑ | 数式バー<br>見出し | Q<br><i>Z-</i> 4 | 100% | 選択範囲に含むた/縮 | うわせて<br>小 |  | [ |
|      | ブックロ                      | D表示            |                    |              | 表示   |             |                  | ズ    | -L         |           |  |   |